### Your Mission: Use the F-Response Management Console without a local dongle

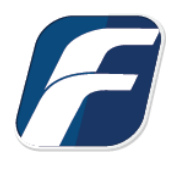

Using the F-Response Management Console in legacy "Accelerator" mode, i.e. without a locally attached dongle.

# Mission Guide: No Dongle

### Step 1: Confirm there is a valid F-Response License Manager on your network

You must have a valid and running F-Response License Manager on your network to use the F-Response Management Console without a dongle. Be sure to write down the License Manager machine's network address:port as this forms the License Manager URI that will be necessary to start the Management Console without a local dongle.

### Step 2: Open the F-Response Management Console on a machine without a local F-Response Dongle.

When you open the F-Response Management Console on a machine without a local F-Response dongle you will see the following dialog:

| Optional License Manager URI                                                                                                    |  |  |  |  |
|----------------------------------------------------------------------------------------------------|--|--|--|--|
| We were unable to detect either a valid and/or unexpired F-Response Dongle.<br>In order to continue we must have a valid F-Response License Manager URI.<br>License Manager URI is in the format <hostname ip="" or="">:<port>.<br/>Please input an E-Response License Manager URI to continue.</port></hostname> |  |  |  |  |
| 192.168.1.110 5682                                                                                                    |  |  |  |  |
|                                                                                                    |  |  |  |  |
| Continue Quit                                                                                                    |  |  |  |  |
| Optional License Manager URI Dialog                                                                                                    |  |  |  |  |

Please input the License Manager URI from Step 1 and press Continue.

### Step 3: Configure the Accelerator Settings

Since we do not have a local license manager, we need to tell F-Response the username and password to use when attempting to connect to remote F-Response Subjects. This is accomplished through the Subjects->Accelerator Settings... menu.

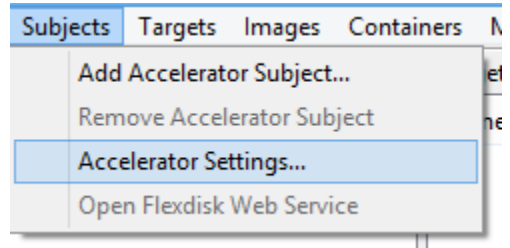

Accelerator Settings Menu

|                             | Accelerator Settings |  |  |  |  |
|-----------------------------|----------------------|--|--|--|--|
| F-Response Username<br>test |                      |  |  |  |  |
| F-Response Password         |                      |  |  |  |  |
|                             | OK Cancel            |  |  |  |  |

Accelerator Settings Dialog

## Step 4: Adding one or more F-Response Subject URIs

Next we need to input one or more F-Response Subject URIs (in the format [IP:F-Response port]) using the Add Accelerator Subject... menu.

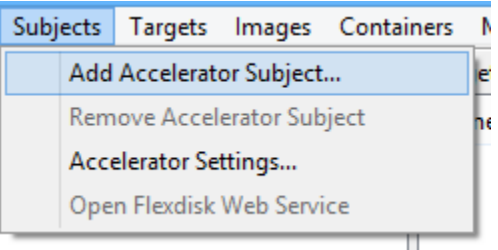

Add Accelerator Subject...

| Add Subject(s)                                                                                        |  |  |  |
|----------------------------------------------------------------------------------------------------|--|--|--|
| Input one or more Subject URIs separated by a comma to obtain a target listing.<br>192.168.1.110:8086 |  |  |  |
| Add Cancel                                                                                            |  |  |  |

Add Subject(s)... Dialog

### Step 5: List and Connect to Targets

Provided you could enumerate one or more F-Response Subjects you should see them listed in the Accelerator Subjects Panel. Click on any subject to show the available targets in the Targets panel.

| 6                                          |                                                                                                    | F-Response Management Console |
|--------------------------------------------|----------------------------------------------------------------------------------------------------|-------------------------------|
| <u>File Providers Subjects Targets Ima</u> | ges <u>C</u> ontainers <u>M</u> essages <u>V</u> iew <u>H</u> elp                                                             |                               |
| Accelerator Subjects                       | Targets                                                                                                    |                               |
| Subject Name                               | Source Name                                                                                                    | Local Device                  |
| 🚽 centos6-x64-dev                          | 192.1 vg_centos6x64dev-lv_swap<br>vg_centos6x64dev-lv_root<br>sr0<br>sdd1<br>sdd<br>sdc1<br>sdc<br>sdc<br>sdb<br>sda2<br>sda1 | VV DiscostDrive2              |
|                                            | Active Targets   Active Targets   Name   centos6-x64-dev:sda                                                                  | Local Device                  |

Double click on any targets to mount the target as a physical drive to the local machine.

# Step 6: Detach any connected targets and remove the F-Response Subject from the Console

After successfully detaching any connected targets you must remove the F-Response Accelerator Subject from the Console. This is done by selecting the Subject and using the Subject->Remove Accelerator Subject menu item.

| 1                          |               |                           |                            |         |        |            |      |
|----------------------------|---------------|---------------------------|----------------------------|---------|--------|------------|------|
| File                       | Providers     | Subje                     | cts                        | Targets | Images | Containers | Mes  |
| Acce                       | lerator Subje | Add Accelerator Subject   |                            |         |        |            | ets  |
| Subj                       | ect Name      | F                         | Remove Accelerator Subject |         |        |            | ne   |
| <b>u</b> c                 | entos6-x64-(  | Accelerator Settings      |                            |         |        | g_ce       |      |
|                            |               | Open Flexdisk Web Service |                            |         |        |            | g_ce |
|                            | '             | _                         |                            |         |        | 2          | sr0  |
| Remove Accelerator Subject |               |                           |                            |         |        |            |      |